## 技術ノート KGTN 2017011701

## 現象

[Windows] IPv6 を無効にする方法は?

## 説明

ネットワークアダプター (NIC) のプロパティを開き, "インターネット プ v6 コル バージョン 6 (TCP/IPv6)" の チェックボックスを外してください (OFF にしてください).

| ネットワ−ク<br>接続の方法                                      | 5:                                                                                                    |                                                                                                    |                                                                       |  |
|------------------------------------------------------|----------------------------------------------------------------------------------------------------|----------------------------------------------------------------------------------------------------|-----------------------------------------------------------------------|--|
| Re Re                                                | altek PCIe GI                                                                                            | BE Family Controller                                                                                                    |                                                                       |  |
| この接続は                                                | 次の項目 <mark>を使用</mark>                                                                                    | ال <del>ة (</del> <u>0</u> ):                                                                                                    | 構成( <u>C</u> )                                                        |  |
|                                                      | icrosoft ネット<br>icrosoft ネット<br>oS パケット スケ<br>icrosoft Netw<br>nk-Layer Top<br>nk-Layer Top<br>ンターネット プロ | フーク用クライアクト<br>フーク用ファイルとプリンター<br>ジューラ<br>vork Adapter Multiple<br>ology Discovery Map<br>ology Discovery Res<br>トコル バージョン 6 (TCP) | ·共有<br>exor Protocol<br>oper I/O Driver<br>ponder<br>/IPv6)<br>/IPv4) |  |
| <ul> <li>✓</li> <li>✓</li> <li>✓</li> </ul>          | ンターネット プロト                                                                                               | FJ/V //ーンヨン 4 (TCP/                                                                                                    |                                                                       |  |
| <ul> <li>✓ 4:</li> <li>✓ 1:</li> <li>✓ 1:</li> </ul> | ンターネット プロ <br>-ル( <u>N</u> )                                                                             | NUN N-9324 (TCP)<br>削除( <u>U</u> )                                                                                               | プロパティ( <u>R</u> )                                                     |  |
| □ - イ<br>マ - イ:<br>説明<br>TCP/IF<br>信を提信              | ンターネット プロ <br>ール( <u>N</u> )<br>> version 6 で<br>共できる最新の1                                                | ドコル ハーション 4 (TCP)<br>削除(U)<br>す。多様な内部接続のネ<br>(ンターネット プロトコルです                                                                     | プロパティ( <u>R</u> )<br>ットワークを超えて、通<br>す。                                |  |

また、下記レジストリを追加して再起動することで、IPv6を無効化することもできます.

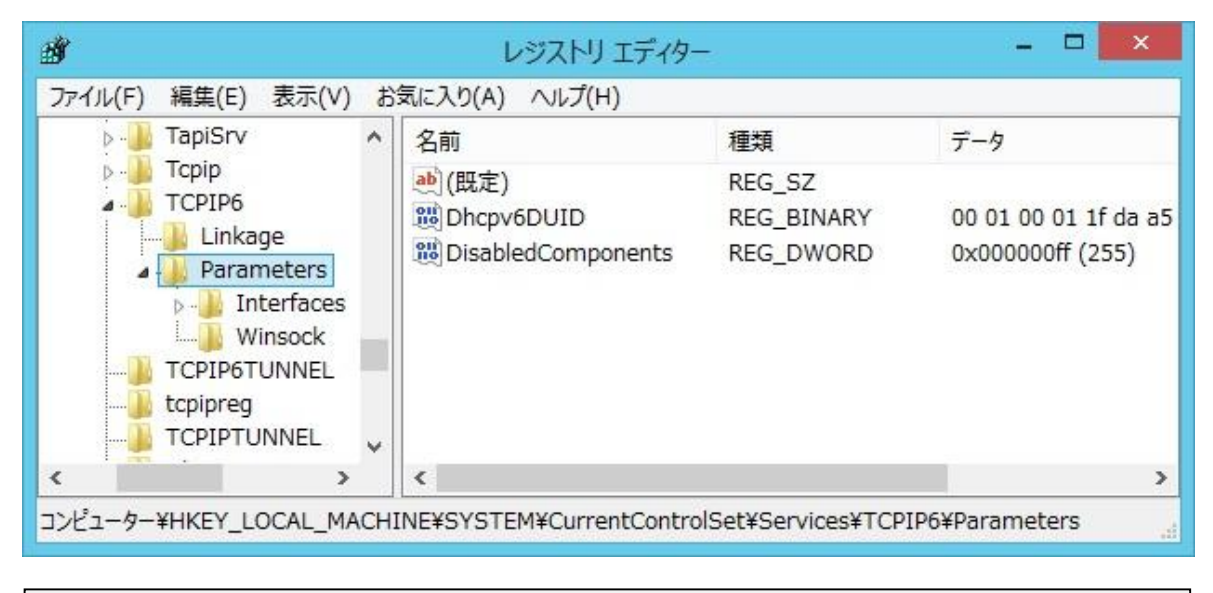

[HKEY\_LOCAL\_MACHINE¥SYSTEM¥CurrentControlSet¥Services¥TCPIP6¥Parameters] "DisabledComponents"=dword:000000ff

Last reviewed: Jan 17, 2017 Status: DRAFT Ref: NONE Copyright © 2017 kitASP Corporation